## Înscrierea

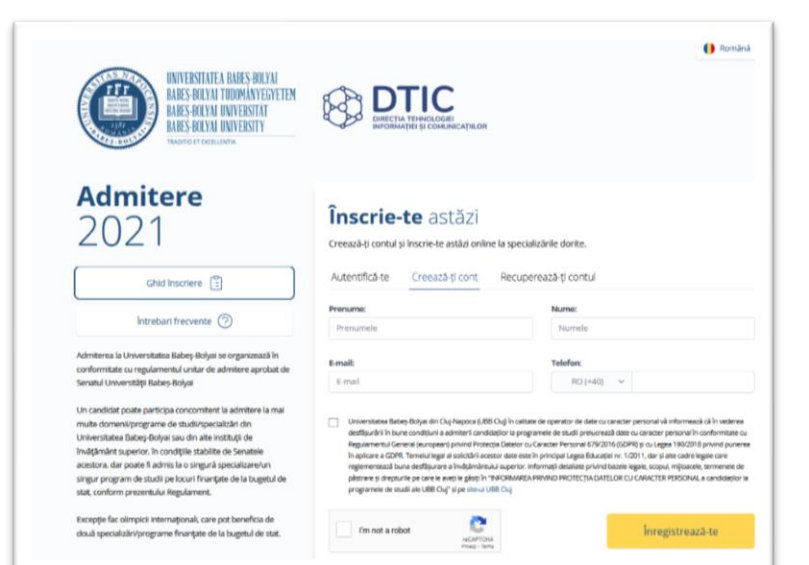

• se accesează Platforma de înscriere la adresa: <u>https://admitere2021.ubbcluj.ro/</u> și fiecare candidat își creează cont completând informațiile solicitate

Înregistrează-te

|                                                                                                    |                                                                                                    | 🌔 Română 🐱                                                                                                  |
|----------------------------------------------------------------------------------------------------|----------------------------------------------------------------------------------------------------|----------------------------------------------------------------------------------------------------|
| UNIVERSITATE A BABES BOLYAI<br>BABES BOLYAI TUDOMANYEGYETEM<br>BABES BOLYAI TUDOMANYEGYETEM                                                                                                    | DTIC                                                                                                    |                                                                                                    |
|                                                                                                    | DIRECTA TO HIGLOODE                                                                                                    |                                                                                                    |
| Admitere                                                                                                    |                                                                                                    |                                                                                                    |
| 2021                                                                                                    | <ul> <li>Adresa ta de e-mail a fost val</li> </ul>                                                                      | idată cu succes.                                                                                            |
| Ghid Inscriere                                                                                                    | Ultimul pas pentru a                                                                                                    | activarea contului                                                                                          |
|                                                                                                    |                                                                                                    |                                                                                                    |
| Intrebari frecvente ⑦                                                                                                    | Parola trebuie să conțină litere, cifr                                                                                  | e și caractere speciale (@,#,\$,%,^,&,+,=)                                                                  |
| Intrebari frecvente ⊘                                                                                                    | Parola trebuie să conțină litere, cifr<br>Parola                                                                        | e și caractere speciale (@,#,\$,%,^,&,+,=)<br>Repetă parola                                                 |
| Intrebari frecvente 🧿<br>Admiterea la Universitates Babey-Bolyai se organizeacă în<br>conformitate cu regulamentu untar de admitere aprotat de                                                                                                    | Parola trebuie să conțină litere, cifr<br>Parola                                                                        | e și caractere speciale (@,8,5,%,^,&,+,=)<br>Ropetă parela<br>Ropetă parela                                 |
| Intrebari frecvente                                                                                                    | Parola trebuie să conțină litere, cifr<br>Parola<br>Parolo trebuie so contino minim & constirre                         | e și caractere speciale (@,8,5,%,^,8,+,=)<br>Repetă parela<br>Parelo trebute so contine main 8 caractere    |
| Intrebari frecvente                                                                                                    | Parola trebuie să conțină litere, cifr<br>Parola<br>Aurola trebuie sa contino minim d conoctere                         | e și caractere speciale (@,8,5%,^8,+,=)<br>Repetă parela<br>Parelo bebuie so continu manim il conoctere     |
| Introbuti frecvente (2)<br>Admittera la Universita Baby-Bolysi er organizeasi In<br>conformitate auregularmenia unitari er organizeasi In<br>Sinnal Universitäji Babej-Bolysi<br>On cardidad paale particija criscomiteri la admittere la mal<br>mate domanizirganime da subilingeasitati di di                                                                                                    | Parola trebuie să conțină litere, cifr<br>Parola<br>Antoio trebuie sa contro minen d'oractore<br>Antoia a fondul        | e și caractere speciale (@,#,\$,%,^,&,+,=)<br>Repetă parela<br>Penelo trebuie so centino minim il caractere |
| Introbari frecvente  O                                                                                                    | Parola trebule să conțină litere, cifr<br>Parda<br>Parda reduie sa contro minănă constru<br>Activeaza-ti contul         | e și caractere speciale (@,#,\$,%,^,&,+,=)<br>Repetă parela<br>Purola trebuie so costine minim il coractere |
| Intrebari frecuente                                                                                                    | Parola trebule să conțină litere, cifr<br>Parela<br>Parela trebule sa contra maran d consciere<br>Activeaza-ti contul   | e și caractere speciale (@,8,5%,^8,+,=)<br>Repetă parela<br>Parelo trebuie so costino minim il caractere    |
| Introduct frequente ()                                                                                                    | Parola trebuie să conțină litere, cifr<br>Parola<br>Anrola trebuie sa contino minen di construe<br>Activeaza-ti contul  | e și caractere speciale (@,#,\$,%,^,&,*,=)<br>Ropetă parela<br>Parelo trebule so continu molim il caroctore |
| Introbati frecvente ③  Admittenate Bebayeste @  Admittenate Bebayeste organizead in construction or generated  Senatul Universitäjis Babes Bolyai Uni cendida puate particia conconstreri la admittere la mal mate doversitögrame de studingeparticiation de  truteraturase Babes Bolyai Universitäjis Babes Bolyai Universitäjis Babes Bolyai Universitäjis Babes Bolyai Universitäjis Babes Bolyai Universitäjis Babes Bolyai Universitäjis Babes Bolyai Universitäjis Babes Bolyai Universitäjis Babes Bolyai Universitäjis Babes Bolyai Universitäjis Babes Bolyai Universitäjis Babes Bolyai Universitäjis Babes Bolyai Universitäjis Babes Bolyai Universitäjis Universitäjis Babes Bolyai Universitäjis Universitäjis U | Parola trebule să conțină litere, cifr<br>Parola<br>Porola freduie sa contine minete d constiter<br>Activeaza-ti contul | e și caractere speciale (@,#,\$,%,^,&,*,=)<br>Ropetă parela<br>Parela brebaie so continu minim il caractere |
| Introbut frecvente                                                                                                    | Parola trebule să conțină litere, cifr<br>Parola<br>Parola trebule sa cuestra minări d caractire<br>Activeaza-li contul | e și caractere speciale (@,#,\$,%,^,&,+,=)<br>Ropetă parela<br>Părelă breloie so costino minim di coractere |

• pe adresa de e-mail introdusă se primește un link ce trebuie activat pentru a putea seta parola de acces pe Platformă (trebuie să accesați link-ul din Email)

## Activează-ți contul

Parola trebuie sa conțină minim 8 caractere ~ litere, cifre și caractere speciale (@,#,\$,%,^,&,+,=)

• pe Platforma de înscriere candidatul se autentifică introducând adresa de e-mail (ca user) si parola setată anterior (https://admitere2021.ubbcluj.ro)

| ldentitatea ta                                                                         | Completa                                                |
|----------------------------------------------------------------------------------------|---------------------------------------------------------|
| Completează datele tale personale necesare pentru înscriere. Vor fi folosit aplicație. | e pentru orice dosar de înscriere pe care-l deschizi în |
| Studii preuniversitare                                                                 | Completa                                                |
|                                                                                        |                                                         |

- se completează datele personale necesare pentru înscriere apăsând butonul Identitatea ta
- la pasul următor se completează
   Studiile preuniversitare.

Atenție!!! Dacă Diploma de bacalaureat/Adeverința de bacalaureat/Foaia matricolă Nu au Serie și/sau Număr, în câmpurile aferente acestora, se va trece cifra 0 sau simbolul – ]

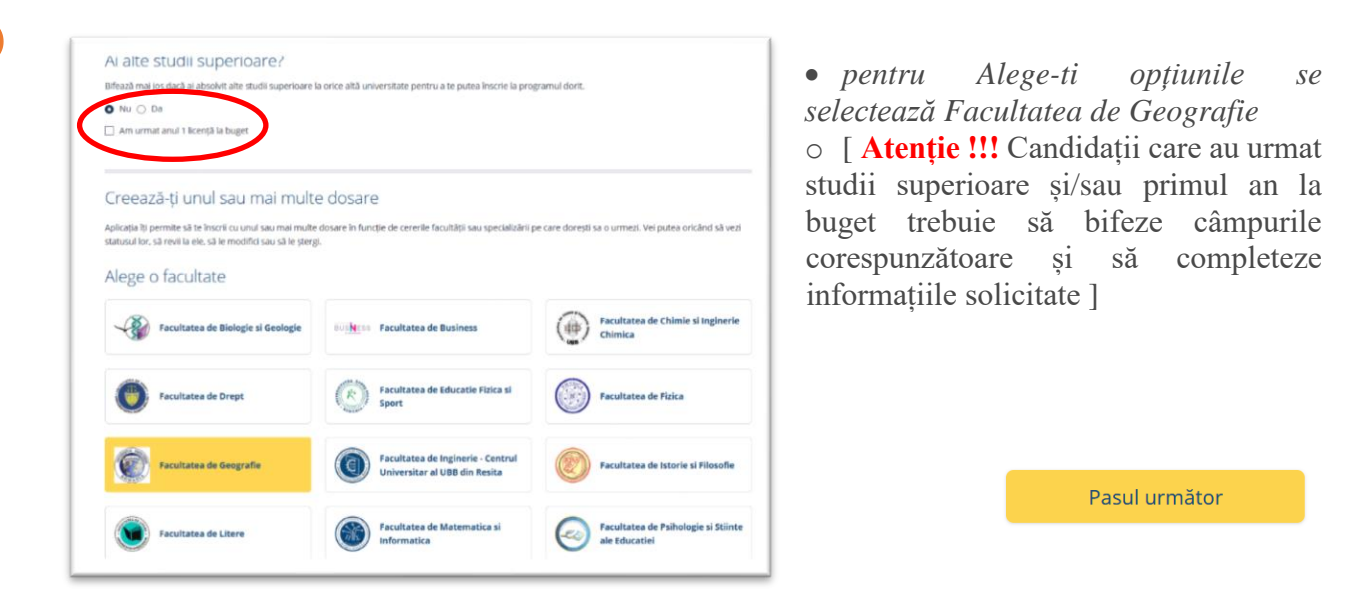

• candidatul bifează forma de învățământ și își selectează *Opțiunile* (ordinea de selectare menține ordinea preferințelor)

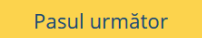

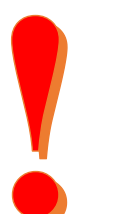

Ordonează-ți opțiunile candidatul își ordonează opțiunile în ordinea preferințelor apăsând săgețile sus/jos [Atenție!!! Candidatul poate alege din lista specializărilor Facultății de Geografie, una sau mai multe opțiuni. Opțiunile se aleg în funcție de specializare, linie de studiu și forma de învățământ (buget, taxă). Aceste opțiuni se adaugă în ordinea preferințelor și trebuie să coincidă cu opțiunile de pe Fişa de Înscriere a Facultății de Geografie]

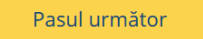

| Română<br>Maghiară<br>Română | 3                                                                                                    | <u>^</u>                                                                                                    |                                                                                                    |                                                                                                    |                                                                                                    |
|------------------------------|----------------------------------------------------------------------------------------------------|----------------------------------------------------------------------------------------------------|----------------------------------------------------------------------------------------------------|----------------------------------------------------------------------------------------------------|----------------------------------------------------------------------------------------------------|
| Romina                       | al 3 Fecultates de Geografie / Feculty of Geography                                                          |                                                                                                    | < Alege a                                                                                                    |                                                                                                    |                                                                                                    |
|                              |                                                                                                    |                                                                                                    | < Alege alt                                                                                                    |                                                                                                    |                                                                                                    |
| Maghian                      |                                                                                                    |                                                                                                    |                                                                                                    |                                                                                                    |                                                                                                    |
| German                       | 2                                                                                                    | orma de studii                                                                                                    |                                                                                                    |                                                                                                    |                                                                                                    |
| Români                       |                                                                                                    | Licență / Bachelor studies                                                                                                    |                                                                                                    |                                                                                                    |                                                                                                    |
| Maghiar                      |                                                                                                    |                                                                                                    |                                                                                                    |                                                                                                    |                                                                                                    |
| Románia                      |                                                                                                    | 2                                                                                                    |                                                                                                    |                                                                                                    |                                                                                                    |
| Románă                       | 1                                                                                                    | BUGET / STATE FUNDING                                                                                                    |                                                                                                    |                                                                                                    |                                                                                                    |
| Románă                       |                                                                                                    | 1 Cartografie - Cu frecventa - Română - Cluj-Napoca / Cartography - Full Time - Romanian - Cluj-Napoca                                                                                                    | ÷                                                                                                    |                                                                                                    |                                                                                                    |
| Maghiará                     |                                                                                                    | BUGET / STATE FUNDING                                                                                                    |                                                                                                    |                                                                                                    |                                                                                                    |
| Română                       |                                                                                                    | 2 Geografia turismului (in limba germanā) - Cu frecventa - Germanā - Cluj-Napoca / Geography of Tourism (IN GERMAN) -<br>Full Time - German - Cluj-Napoca                                                                                                    | Ļ                                                                                                    | T                                                                                                    |                                                                                                    |
| Románă                       |                                                                                                    | BUGET / STATE FUNDING                                                                                                    |                                                                                                    |                                                                                                    |                                                                                                    |
| Románk                       |                                                                                                    | 3 Geografie - Cu frecventa - Română - Cluj-Napoca / Geography - Full Time - Romanian - Cluj-Napoca                                                                                                    | Ļ                                                                                                    | Î                                                                                                    |                                                                                                    |
| Linia de<br>studiu           | Forma de invitământ l<br>distanță<br>TAXĂ                                                                    | ~                                                                                                    |                                                                                                    |                                                                                                    |                                                                                                    |
|                              | Cerman<br>Român<br>Maghiar<br>Română<br>Română<br>Maghiară<br>Română<br>Română<br>Română<br>Română<br>Română | Correlation 2 Correlation 2 Co | Correnal of Correnal of Correna | Correnal 2     Correnal 2       Romaini 4     Correnal 2       Romaini 5     Correnal 2       Romaini 4     Correnal 2       Romaini 5     Correnal 2       Romaini 4     Correnal 2       Romaini 5     Correnal 2       Romaini 5     Correnal 2       Romaini 5     Correnal 2       Romaini 6     Correnal 2       Romaini 6     Correnal 2       Romaini 6     Correnal 2       Romaini 7     Correnal 2       Romaini 7     Correnal 2       Romaini 7     Correnal 2       Romaini 8     Correnal 2       Romaini 8     Correnal 2 <td>Correnal 2         Correnal 2         Correna</td> | Correnal 2         Correnal 2         Correna |

- se verifică corectitudinea datelor înscrise (*Confirmă-ți datele*)
  - la Încarcă-ți documentele:

- se încarcă toate documentele obligatorii (Diploma de bacalaureat/ adeverința de bacalaureat, Foaia matricolă, Certificat de naștere, Carte de identitate și Adeverința medicală tip)

Pasul următor

se înserează semnătura în câmpul special creat, care va apărea automat în fișa tip
se descarcă Fișa tip (*Descarcă-ți fișa tip*) semnată și se încarcă la *Documente pentru Facultatea ta*, alături de Scrisoarea de motivație, Fișa de Înscriere a Facultății de Geografie și Alte documente (dacă e cazul)

[Atenție!!! Dacă un document are mai multe pagini, trebuie încarctă pe rând fiecare pagină.]

| ncarcă următorul document                                                              |                 |
|----------------------------------------------------------------------------------------|-----------------|
| IPLOMA DE BACALAUREAT/ADEVERINTA BACALAUREAT + FOAIE MATRICOLA LICEU                   |                 |
| r rugăm să te asiguri că toate informațiile sunt clar vizibile în documentul încărcat. |                 |
|                                                                                        | Încarcă fișieru |
| rowse No file selected.                                                                |                 |
| K, JPG, PMG pånå isi 2MB                                                               |                 |
| Renuntà                                                                                |                 |

Scrisoarea de motivație, se descarcă în funcție de linia de studiu pentru care optează candidatul (<u>română, maghiară, germană</u>), se redactează, se datează și se semnează.
 Atentie!!! – Se va redacta o singură Scrisoare de motivație pentru toate specializările, la aceeași linie de studiu (română, maghiară, germană).

Fişa de înscriere a Facultății de Geografie – <u>se găsește aici</u>, se completează conform opțiunilor candidatului, cu cifre arabe, în ordinea preferințelor, se datează și se semnează.
 Atenție!!! Ordinea opțiunilor candidatului din această fişă trebuie să fie identică cu opțiunile completate la secțiunea Ordonează-ți opțiunile

- La Plătește-ți taxele de înscriere se alege o modalitate de achitare a taxei de înscriere 170 lei (50 lei + 120 lei)
- Pentru plata online, candidatul va fi redirecționat spre pagina securizată în vederea introducerii datelor cardului bancar cu care se va face plata.
- Candidații care nu pot achita *Taxa de înscriere online*, o pot face prin mandat poștal sau OP, (CUI / CF 4305849) în contul RO35TREZ21620F330500XXXX, Trezoreria filiala Cluj, specificând Numele și Prenumele candidatului și mențiunea *Admitere Facultatea de Geografie* și încarcă documentul care face dovada plății

**ATENȚIE!!!** Pentru înscrierea la concursul de admitere se percepe o singură taxă de 170 lei și se plătește o singură data indiferent de numărul opțiunilor candidatului. Angajații și copiii angajaților Universității Babeș-Bolyai, ai Bibliotecii Centrale Universitare, Grădinii Botanice și ai restaurantelor și cafeteriilor Universității, precum și copiii personalului didactic și didactic auxiliar în activitate sau pensionari din instituțiile de învățământ universitar și preuniversitar achită doar 50 lei și depun adeverința doveditoare.

Candidații orfani de ambii părinți și tinerii proveniți din centrele de plasament sunt scutiți de la plata taxei de înscriere și încarcă documentele doveditoare.

• La *Rezumat dosar*, candidatul vede toate datele introduse, documentele pe care le-a încărcat și finalizează înscrierea apăsând butonul **Trimite dosar**.

Trimite dosar

Candidatul va fi informat prin e-mail și pe contul cu care s-a înscris pe Platformă despre situația înscrierii/procesării dosarului său. (Statusul)

Pot apărea următoarele statusuri:

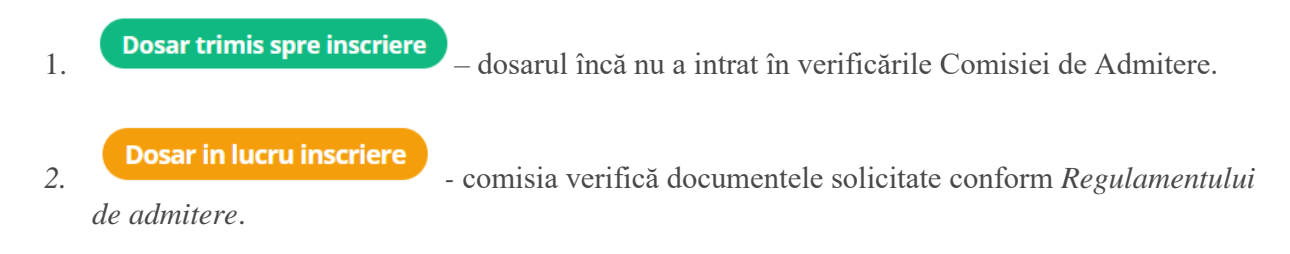

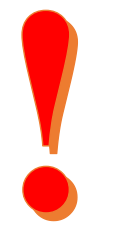

3. Dosar intors din inscriere

 comisia a verificat dosarul şi a constatat lipsa sau
 neconformitatea unor documente. Candidatul trebuie să încarce documentele neconforme.
 (Documente refuzate) Şi apasă *Salvează şi închide*

4. Dosar verificat

– Dosarul candidatului este complet.

5.

6. Ați fost înscris!

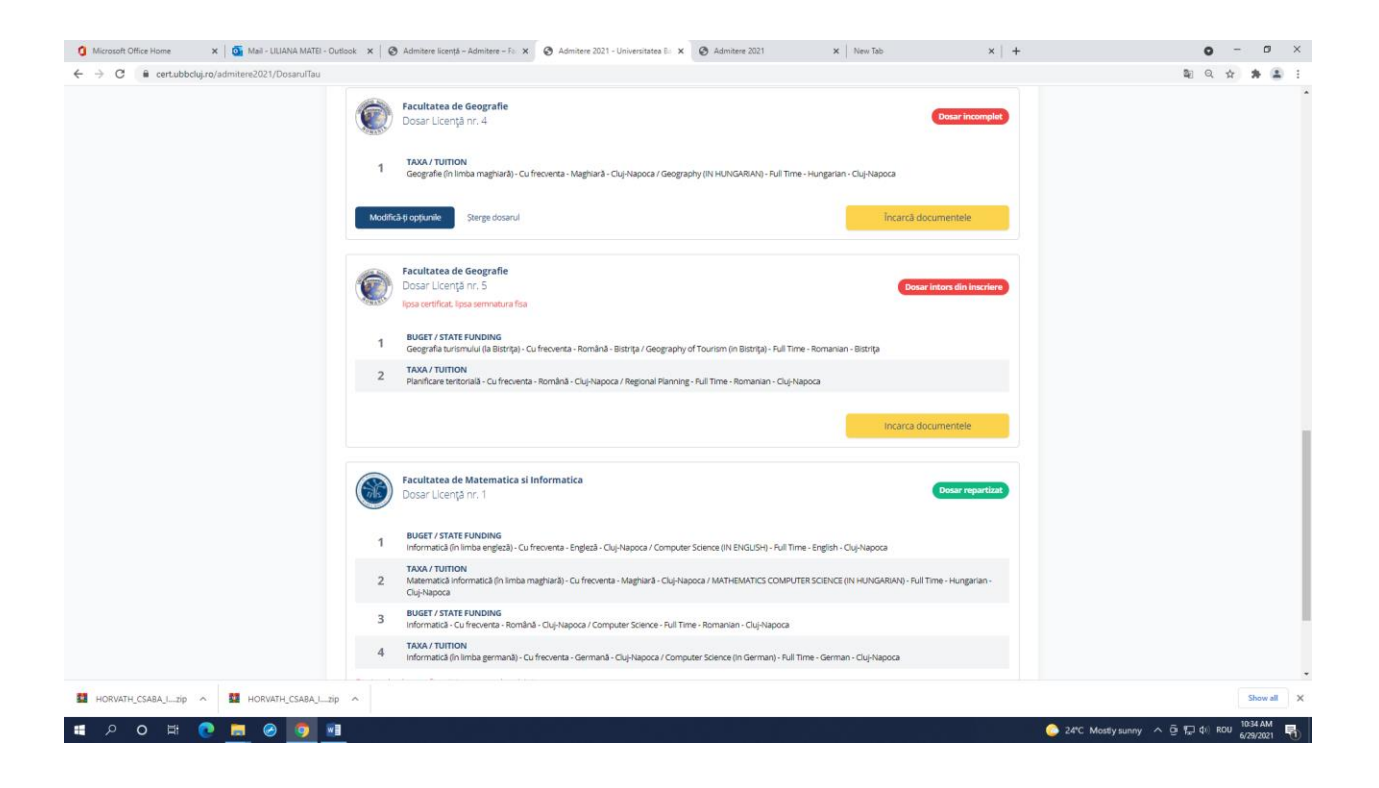

Comisia

## Prelucrare Dosare

Preiuare Candidad Preiuare Confirmari Pasi Online Candidad Documente Plata Lissa Repartiti Facultate

## Configurari Admitere

Configurari Admittere Aduatizer Der Feuture Aduatizer Ferbade Admitere Aduatizer Tare Honosare Aduatizer Tare Admiter Aduatizer Louri Optimi Aduatizer Louri Optimi Aduatizer Louri Optimi Aduatizer Dorptuni Aduatizer Derptuni Centile Speciatizer

•

| NETEN |                                          |                      |                                                                                        |        |                                                         |            |                                               |                         |                            | Liliana Matel Deconecteaza-te |  |
|-------|------------------------------------------|----------------------|----------------------------------------------------------------------------------------|--------|---------------------------------------------------------|------------|-----------------------------------------------|-------------------------|----------------------------|-------------------------------|--|
|       | Preluare                                 | a candidati          |                                                                                        |        |                                                         |            |                                               |                         |                            |                               |  |
|       | Compare de Coopade / Recuty of Geography |                      |                                                                                        |        |                                                         |            | Forma de studil<br>Licenți / Bocheior studies |                         | Seikure Insortere          |                               |  |
|       | Filtreaza<br>Status dosar                |                      |                                                                                        | Locuri |                                                         |            |                                               |                         |                            | Reseteaza toate filtrele      |  |
| e     | - Toate -                                |                      | ~                                                                                      | Total  | ~                                                       | 🗌 Cu plata | online                                        |                         |                            |                               |  |
|       | Cetatenie<br>- Toate -                   |                      | v .                                                                                    |        |                                                         |            |                                               |                         |                            |                               |  |
|       | Q, Cauta dup                             | ia nume, prenume, CN | P sau ID candidat                                                                      |        |                                                         |            |                                               |                         |                            |                               |  |
|       |                                          | ID e                 | CANDIDAT .                                                                             |        | DETALII DOSAR                                           |            | DATA FINALIZARE DOSAR +                       | STATUS DOSAR            |                            |                               |  |
| e     |                                          | 91654                | GRECU C.D. IULIA<br>Ø 1960717014662<br>Ø kulia grecu@ubbcluj.ro<br>% +40743206774      |        | Numar dosar: 1<br>Numar specializari: 2<br>Plata online |            | 04.05.2021 09:04:46                           | Dosar b                 | complet                    | Deschide dosar                |  |
|       |                                          | 91679                | HORVATH L CSABA<br>B 1790815120761<br>B hcsaba@gmail.com<br>9 +400741331537            |        | Numar dosar: 1<br>Numar specializari: 5<br>Plata online |            | 17.06.2021 13:36:16                           | Desar Inter<br>Administ | din Inscriere<br>ieografie | Deschide dosar                |  |
|       |                                          | 91798                | MATEI I. LILIANA<br>III 2690221120698<br>E3 Iliana.matei@ubbcluj.ro<br>9a +40264431865 |        | Numar dosar: 1<br>Numar specializari: 4<br>Piata online |            | 23.06.2021 10.49:10                           | Dosar letter<br>Admin   | din inscriere<br>ieografie | Deschide dosar                |  |
|       |                                          | 91814                | ALEXE M MIRCEA<br>(b) 1750221051103<br>(c) mircea.siexe@ubbcluj.ro<br>% +400747040311  |        | Numar dosar: 1<br>Numar specializari: 3<br>Plata online |            | 23.06.2021 11:13:03                           | Desar<br>Admini         | wificat<br>leografie       | Deschide dosar                |  |